## Principal Entity (Enterprise)

**User Manual** 

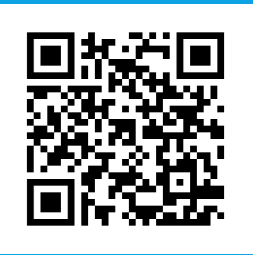

It would be perfect if you perused the manual before starting your Journey as a enterprise to accomplish distinct duties in the implementation.

#### INDEX

| Header Registration   |          | 3 |
|-----------------------|----------|---|
| Content Template Regi | stration | 7 |

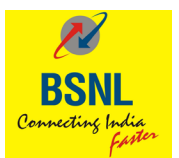

# Header Registration

pages (3-6)

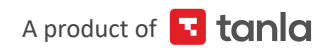

#### Header Registration

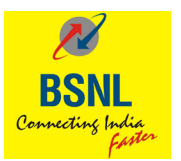

- 1. Select a category from the drop-down list.
- 2. Choose template type Promotional / Transactional / Service Implicit / Service Explicit.
- 3. Enter the required Header and search for availability.
- 4. Brief about the Header.
- 5. Submit for approval.

| BSNL<br>control parts                                     | E 🗘 🖂 Mahadev 🔕 🔻                                                                                        |
|-----------------------------------------------------------|----------------------------------------------------------------------------------------------------|
|                                                           | DASHBOARD HEADERS TEMPLATES TELEMARKETERS CONSENTS SCRUBBER                                              |
| Dashboard                                                 | VOICE HEADERS                                                                                            |
| 4<br>HEADERS<br>APPROVED PENDING REJECTED<br>3 1 0        | 3<br>CONTENT TEMPLATES     0<br>CONSENT TEMPLATES       APPROVED<br>2     PENDING<br>0     REJECTED<br>0 |
| O<br>CAMPAIGNS<br>COMPLETED PROCESSING SCHEDULED<br>0 0 0 | O<br>COMPLAINTS<br>0 CLOSED IN PROGRESS<br>0 0                                                           |

| BSNL<br>Beneris pre-                                                                                          | 🖻 🗘 🖂 Mahadev 🙆 🔻                                                                                                    |
|----------------------------------------------------------------------------------------------------|----------------------------------------------------------------------------------------------------|
| DASHBOA                                                                                                    | ARD HEADERS TEMPLATES TELEMARKETERS CONSENTS SCRUBBER                                                                                                    |
| It all starts with a great Header. Find and purchase a Hea                                                    | ader                                                                                                    |
| Health M Cher Health Find your Header Explanation for Sender ID Max Characters:100 CANCEL SUBMIT FOR APPROVAL | Search     Search     Search |

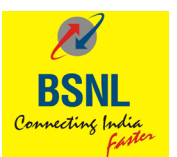

| BSNL<br>tamba y sign                                       | 🖻 🗘 🖂 Mahadev 🕲 *                                                                                                    |
|------------------------------------------------------------|----------------------------------------------------------------------------------------------------|
|                                                            | DASHBOARD HEADERS TEMPLATES TELEMARKETERS CONSENTS SCRUBBER                                                                                                    |
| It all starts with a great Header. Find and pure           | rchase a Header                                                                                                    |
| Health Template Type Promotional O Transactional O Service | * * * * * * * * * * * * * * * * * * *                                                                                                    |
| 987456                                                     | All Numeric string as a header is not allowed.<br>No commercial communication takes pice through its<br>network(c) (surget y using head(c)) assigned to the registered<br>Sender(s) (or the purpose of aerding commercial<br>Sender(s) (or the purpose of aerding commercial<br>Sender(s) (or the purpose of aerding commercial<br>Communication. |
| Your Header is available!<br>987456                        | well-known brands are not allowed and subject or approvals.<br>₹10 ●                                                                                                    |
| Explanation for Sender ID<br>Max Characters:100            |                                                                                                    |
| CANCEL SUBMIT FOR APPROVAL                                 |                                                                                                    |

| BSNL<br>Honoryge                                                                                                    | 🧧 🗘 🖂 Mahadev 🌢 🔫                                                                                                    |
|----------------------------------------------------------------------------------------------------|----------------------------------------------------------------------------------------------------|
| DASHBOAR                                                                                                    | ARD HEADERS TEMPLATES TELEMARKETERS CONSENTS SCRUBBER                                                                                                    |
| It all starts with a great Header. Find and purchase a Head                                                                                                    | der                                                                                                    |
| Health  Template Type  Promotional  Transactional  Service  987456  Explanation for Sender ID  We care for your Health, register to get 10% instant discount  CANCEL  SUMMIT FOR APPROVAL | ► Image: The transmission of the transmission of the transmission of the transmission of the transmission of the transmission of the transmission of the transmission of the transmission of the transmission of the transmission of the transmission of transmission of the transmission of transmission of transmission |

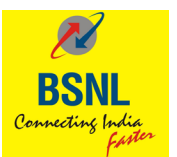

| BSNL<br>Consider State |                     |         |                                               |                   | C .                     | \$ ⊵           | Ma       | hadev 🙆 🔻 |
|------------------------|---------------------|---------|-----------------------------------------------|-------------------|-------------------------|----------------|----------|-----------|
|                        |                     |         | DASHBOARD                                     | HEADERS TI        | EMPLATES TELEMA         | RKETERS        | CONSENTS | SCRUBBER  |
| Manage                 | e SMS Headers       |         |                                               |                   |                         |                | (        | + ADD     |
| Enter Head             | der                 | Pending | ·                                             | Active            | Ŧ                       | SEARCH         |          |           |
| HEADER                 | R TELEMARKETER      |         | EXPLANATION                                   |                   | REQUESTED<br>DATE       | STATUS<br>DATE | STATUS   | ACTION    |
| <u>987456</u>          | -                   |         | We care for your health r<br>instant discount | egister to get 10 | 27-Aug-2019<br>11:06:55 | -              | Pending  | -         |
| 45555                  |                     |         | fcdsacdscd                                    |                   | 23-Aug-2019<br>11:22:06 | -              | Pending  |           |
| Showing                | 1 to 2 of 2 entries |         |                                               |                   |                         |                | Previous | 1 Next    |
|                        |                     |         |                                               |                   |                         |                |          |           |
|                        |                     |         |                                               |                   |                         |                |          |           |
|                        |                     |         |                                               |                   |                         |                |          |           |
|                        |                     |         |                                               |                   |                         |                |          |           |
|                        |                     |         |                                               |                   |                         |                |          |           |

The status would change to 'Approved' once it is approved by the Registrar.

| BSNL<br>Committing Spring |                |                                                                                                | G                                      | ₽ 🖂                         | M        | ahadev 🧕 🥆  |
|---------------------------|----------------|------------------------------------------------------------------------------------------------|----------------------------------------|-----------------------------|----------|-------------|
|                           |                | DASHBOARD HEADERS TE                                                                           | EMPLATES TELEM.                        | ARKETERS                    | CONSENTS | SCRUBBER    |
| Manage SN                 | /IS Headers    |                                                                                                |                                        |                             |          | + ADD       |
| Enter Header              | All            | ▼ Active                                                                                       | v                                      | SEARCH                      |          |             |
| HEADER                    | TELEMARKETER   | EXPLANATION                                                                                    | REQUESTED<br>DATE                      | STATUS<br>DATE              | STATUS   | ACTION      |
| 987456                    | -              | We care for your health register to get 10 instan<br>discount                                  | t 27-Aug-<br>2019<br>11:06:55          | 27-Aug-<br>2019<br>11:08:23 | Approved | E<br>Delete |
| 987654                    | -              | Campaign header for mumbal audience                                                            | 23-Aug-<br>2019<br>11:44:59            | 23-Aug-<br>2019<br>11:46:32 | Approved | t<br>Delete |
| 466656                    | -              | fcdsacdscd                                                                                     | 23-Aug-<br>2019<br>11:22:06            | -                           | Pending  | -           |
| 987548                    | -              | No commercial communication takes place the<br>its network(s) except by using header(s) assign | ough 21-Aug-<br>2019<br>ed to 12:38:46 | 21-Aug-<br>2019<br>12:39:24 | Approved | t<br>Delete |
| Showing 1 to 4            | 4 of 4 entries |                                                                                                |                                        |                             | Previous | 1 Next      |
|                           |                |                                                                                                |                                        |                             |          |             |

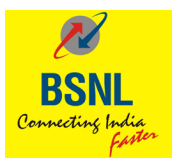

### Content Template Registration

pages (7-10)

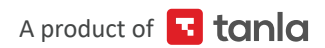

#### Content Template Registration

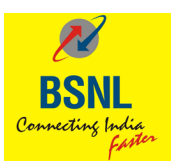

- 1. Choose template type Promotional/ Transactional/ Service Implicit/ Service Explicit.
- 2. Select a category from the drop-down list.
- 3. Search for the header you already created and select it.
- 4. Enter template name desired.
- 5. Select template message type.

6. Enter the message content and insert variable placeholders by clicking variable insert button wherever required.

7. Click on save.

| ,<br>B<br>Gun | SSNL<br>SSNL                                              |                                                                       | 🗘 🖂 Mahadev 🕘 🔻                                       |
|---------------|-----------------------------------------------------------|-----------------------------------------------------------------------|-------------------------------------------------------|
|               |                                                           | DASHBDARD HEADERS TEMPLATES TELEM                                     | ARKETERS CONSENTS SCRUBBER                            |
|               | Dashboard                                                 | SMS CONTENT TEMPLATES<br>VOICE CONTENT TEMPLATE                       | 3                                                     |
|               | 4<br>HEADERS<br>APPROVED PENDING REJECTED<br>3 T 0        | 3<br>CONTENT TEMPLATES<br>APPROVED PENDING REJECTED APPROI<br>2 1 0 0 | O<br>CONSENT TEMPLATES<br>VED PENDING REJECTED<br>0 0 |
|               | O<br>CAMPAIGNS<br>COMPLETED PROCESSING SCHEDULED<br>0 0 0 | O<br>COMPLAINTS<br>OPEN CLOSED W PROGRESS<br>0 0                      |                                                       |

| BSNL<br>Constitute balan    |              |                  |             |         |           |                   | e          | 4 ⊵            | ] M      | ahadev 🔕 🤻 |
|-----------------------------|--------------|------------------|-------------|---------|-----------|-------------------|------------|----------------|----------|------------|
|                             |              |                  | DASH        | BOARD H | IEADERS   | TEMPLATES         | TELEM      | ARKETERS       | CONSENTS | SCRUBBER   |
| Content Templates           |              |                  |             |         |           |                   |            |                |          | + ADD      |
| Enter Template ID/Name      | Pen          | ding             |             | ▼ Activ | 9         |                   | Ŧ          | Enter Header   |          |            |
| SEARCH<br>TEMPLATE ID       | TELEMARKETER | TEMPLATE<br>NAME | TYPE        | HEADERS | CONTENT   | REQUE<br>V DATE   | STED       | STATUS<br>DATE | STATUS   | ACTION     |
| 1407156638459639314         | -            | 121231313        | Promotional | 987548  | Education | 21-Aug<br>16:19:5 | -2019<br>6 | -              | Pending  | -          |
| Showing 1 to 1 of 1 entries |              |                  |             |         |           |                   |            |                | Previous | 1 Next     |
|                             |              |                  |             |         |           |                   |            |                |          |            |

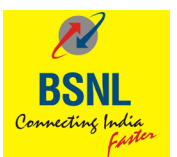

| BSNL<br>Constant of part                        |                                                                                                    | 🖻 🗘 🖂 Mahadev 🌡 🍷               |
|-------------------------------------------------|----------------------------------------------------------------------------------------------------|---------------------------------|
|                                                 | DASHBOARD HEADERS TEMPLATES                                                                                  | TELEMARKETERS CONSENTS SCRUBBER |
| Add Content Template                            |                                                                                                    |                                 |
| Template Type Promotional Transactional Service | Template Name                                                                                                | O CONTENT TEMPLATE PREVIEW      |
| Education •                                     | Template Message Type                                                                                        |                                 |
| ×987548                                         | Template Message Insert Variable                                                                             |                                 |
|                                                 | You have used 13 characters. This is only a<br>guide, as variable fields may vary in length.     CANCEL SAVE |                                 |
|                                                 |                                                                                                    |                                 |
|                                                 |                                                                                                    |                                 |

| - BSNL<br>- BSNL                                    | E 🗘 🖂 Mahadev 🕲 👻                                                                                                    |
|-----------------------------------------------------|----------------------------------------------------------------------------------------------------|
|                                                     | DASHBOARD HEADERS TELEMARKETERS CONSENTS SCRUBBER                                                                                                    |
| Add Content Template                                |                                                                                                    |
| Template Type Promotional O Transactional O Service | Template Name CONTENT TEMPLATE PREVIEW Mahadew-Edu745                                                                                                    |
| Education 👻                                         | H, Win a charace to fly to (Faveril) y using th<br>e code (Faveril), Limited offer and tile, apply<br>Text v                                                                                                    |
| 987548                                              | Template Message     Insert Variable       Hi, win a chance to tity to (evar#)     by using the code (#var#).       Limited offer and t&c apply.     by       Image: The second of the second of the sec |
|                                                     |                                                                                                    |

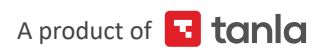

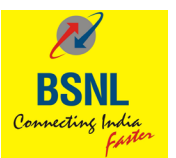

| DASHBOARD HEADERS TEMPLATES TELEMARKETERS CONSENTS SCRUBBER                                                                                   |
|----------------------------------------------------------------------------------------------------|
| Content Templates                                                                                                    |
| Enter Template ID/Name Pending v Active v Enter Header                                                                                        |
| EXANCH<br>TEMPLATE ID TELEMARKETER TEMPLATE TYPE HEADERS CONTENT REQUESTED STATUS ACTION<br>NAME TYPE HEADERS CONTENT DATE DATE STATUS ACTION |
| 1407156538459509314 - 121291313 Picmotional 997548 Education 1619.56 - Pender -                                                               |
| Showing 1 to 1 of 1 entries Previous 1 Next                                                                                                   |
| b                                                                                                    |
|                                                                                                    |
|                                                                                                    |

The status would change to 'Approved' once it is approved by the Registrar.

| BSNL<br>Commenting Series |                            |            |                    |             |         |                     |                        | <b>⊡</b>                  | 3 M      | iahadev 🔕 🔻 |
|---------------------------|----------------------------|------------|--------------------|-------------|---------|---------------------|------------------------|---------------------------|----------|-------------|
|                           |                            |            |                    | DASI        | BOARD   | HEADERS             | TEMPLATES              | TELEMARKETERS             | CONSENTS | SCRUBBER    |
| Conte                     | nt Templates               |            |                    |             |         |                     |                        |                           |          | + ADD       |
| Enter Ter                 | Enter Template ID/Name All |            |                    | * Active    |         |                     | ✓ Enter Hesder         |                           |          |             |
| SEA                       | RCH<br>LATE ID TEL         | LEMARKETER | TEMPLATE<br>NAME   | TYPE        | HEADERS | CONTENT<br>CATEGORY | REQUESTE<br>DATE       | D STATUS<br>DATE          | STATUS   | ACTION      |
| <u>14071</u>              | 56645450235926             |            | Mahadev-<br>Edu745 | Promotional | 987548  | Education           | 22-Aug-201<br>11:45:02 | 9 22-Aug-2019<br>11:45:53 | Approved | Delete      |
| <u>14071</u>              | 56638484085222             |            | MAhdev-<br>EDU9    | Promotional | 987548  | Education           | 21-Aug-201<br>16:24:01 | 9 21-Aug-2019<br>16:25:29 | Approved | Delete      |
| 14071                     | 56638459639314             |            | 121231313          | Promotional | 987548  | Education           | 21-Aug-201<br>16:19:56 | 9                         | Pending  | -           |
| Showin                    | ig 1 to 3 of 3 entries     |            |                    |             |         |                     |                        |                           | Previous | 1 Next      |
|                           |                            |            |                    |             |         |                     |                        |                           |          |             |
|                           |                            |            |                    |             |         |                     |                        |                           |          |             |
|                           |                            |            |                    |             |         |                     |                        |                           |          |             |